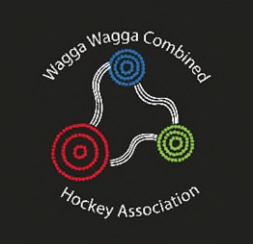

## New Executive: Getting Started

### Contents

| New Executive: Getting Started                                | 1 |
|---------------------------------------------------------------|---|
| Adding your new executive members to Revolutionise            | 2 |
| Add your new executive to your Committee Page on your website | 6 |

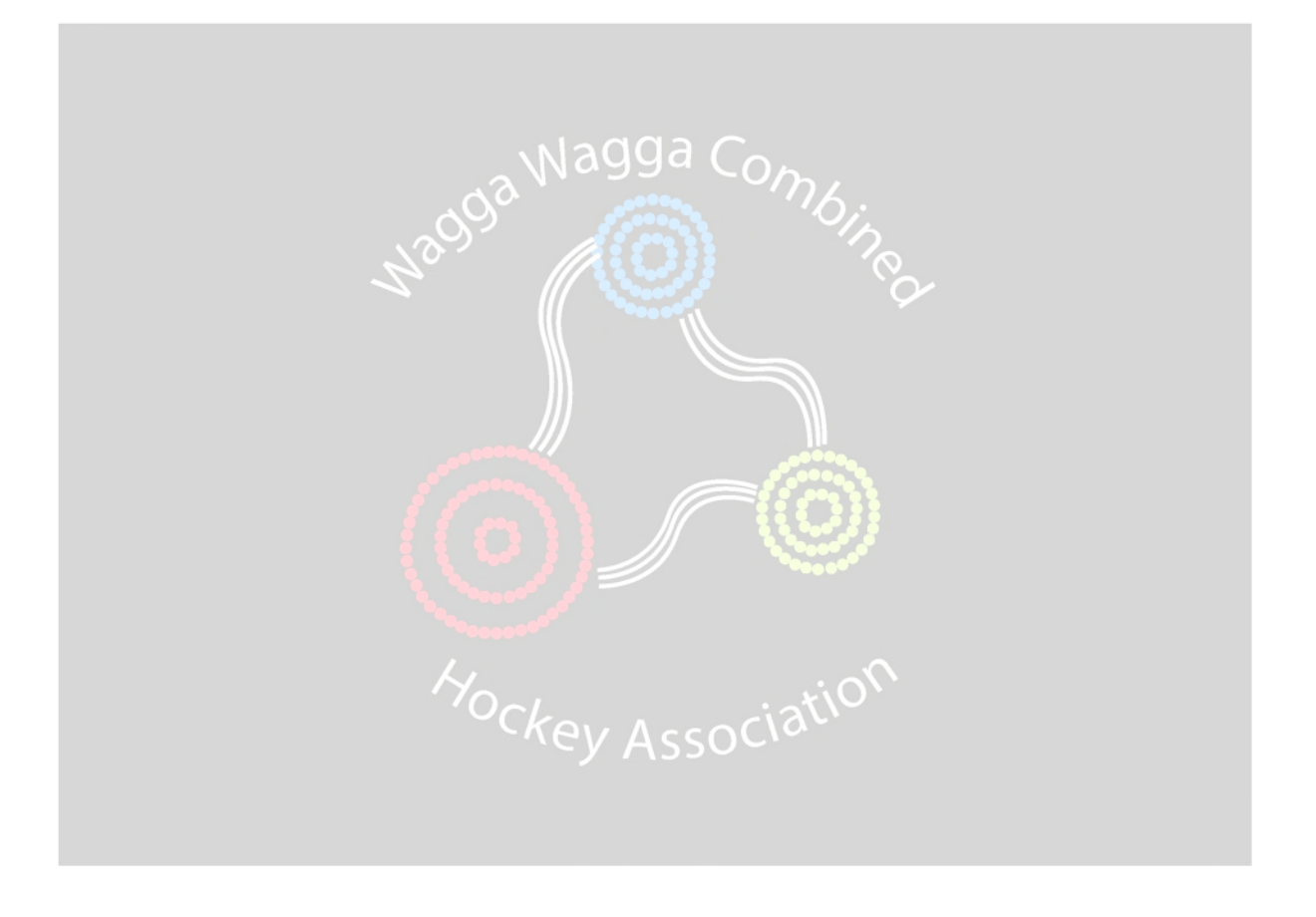

#### Adding your new executive members to Revolutionise

At the end of each year Hockey NSW refreshes the data in Revolutionise (keep this in mind if you want to save anything prior to end-of-year refresh). The members of your previous executive that were listed as Administrators in Revolutionise will retain their access after the refresh.

To add your new executive members to Revolutionise, a previous member will need to create a payment class for "Club Administrators" (\$0). Each new member will Register via your website to become available for selection in Revolutionise.

1. Go to Finance  $\rightarrow$  payment classes

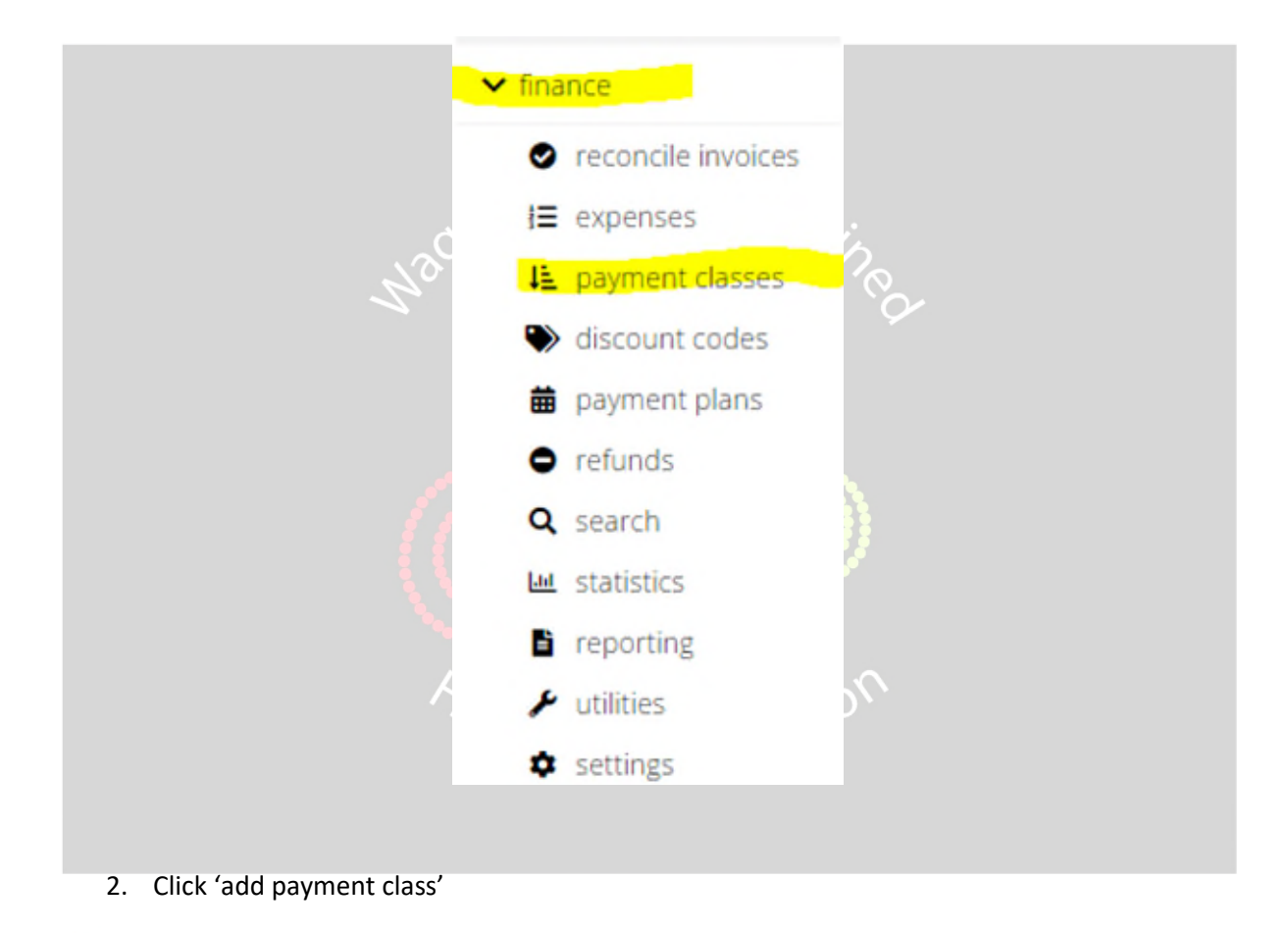

#### Payment classes

| Active payment classes |        |                | + add payment clas |
|------------------------|--------|----------------|--------------------|
| Registration fees      | Amount | Capitation fee | Actions            |

3. Select Registration Fee, and the Capitation Fee: "Club and Association Administrators (\$0).

# Add payment class

| Payment class details                                                                                                    |                                                                                                    |
|----------------------------------------------------------------------------------------------------|----------------------------------------------------------------------------------------------------|
| <ul> <li>&gt; Registration fees repr</li> <li>&gt; Other fees are not link</li> <li>&gt; Fee add-ons can be ap</li> </ul> | esent the member's primary membership type or status, and are linked to whether or not a<br>ed to whether a member is paid, and can be invoiced multiple times. They represent inciden<br>plied to registration or other fees. For example, you may allow members to optionally purcha |
| Туре:                                                                                                    | Registration fee 🐱                                                                                                    |
| O If this payment class is                                                                                                | for a game membership, tick the option below. Further options are available if this option is                                                                                                    |
| Game membership:                                                                                                    |                                                                                                    |
| Capitation fee:                                                                                                    | Club and Association Administrators (\$0.00)                                                                                                    |
| Name:                                                                                                    |                                                                                                    |
| O The amount below sho                                                                                                    | uld not include any capitation fees set above. For example, if the total fee to be paid is \$200,                                                                                                    |
| Amount:                                                                                                    | \$                                                                                                    |
| Description:<br>(Max. 255 characters)                                                                                     |                                                                                                    |
| O If you use accounting s                                                                                                 | oftware, enter the General Ledger code below.                                                                                                    |
| GL code:                                                                                                    |                                                                                                    |
| Welcome email                                                                                                    |                                                                                                    |
| <ol> <li>Enter the name</li> <li>Click 'Add payme</li> </ol>                                                              | "Club Administrators", and amount \$0.<br>ent class"                                                                                                    |
| nent class restrictions<br>ou can specify minimum and maximum ages per                                                    | mitted (inclusive). These restrictions will be applied when members register online. Leave one or both fields blank to disregard the restriction.                                                                                                    |
| imum age:                                                                                                    |                                                                                                    |
| imum age:                                                                                                    |                                                                                                    |
| ou can specify whether proof of age documentat                                                                            | tion applies to this payment class when members register online. 🛕 You currently have proof of age review disabled. You can enable it via 🏚 members settings.                                                                                                    |
| cking the box below will allow members to selec                                                                           | t this payment class when they register.                                                                                                    |
| lay at registration:                                                                                                    | se seried to sever returning members only                                                                                                    |
| he applied to:                                                                                                    |                                                                                                    |
| /in (its resolution)                                                                                                    |                                                                                                    |

6. This registration fee will now appear on your website Registration page. Ask your new executive members to register.

| Adult - HNSW and HA Fees ONLY - Whole Year<br>Use if participating in a Hockey event that is not associated with WWCHA, and you have<br>not paid these fees yet.                                                                                                    | \$153.58                         |
|----------------------------------------------------------------------------------------------------|----------------------------------|
| Adult - Indoor Hockey Competition - (HNSW and HA Term 1 Only)<br>You have selected Term 1 Only. If you intend on playing the whole year of hockey, you can<br>also select the WHOLE YEAR option.                                                                                                    | <b>\$92.55</b>                   |
| Adult - Indoor Hockey Competition - (HNSW and HA WHOLE YEAR)<br>Please note that you have selected Hockey Australia and HNSW component for the whole<br>year, 1/1/2022 - 31/12/2022. (\$153.58) Please choose Term 1 if you intend on only playing<br>Indoor season.                                                                                                    | \$201.58                         |
| Club and Association Administrators                                                                                                    | \$0.00                           |
| Non-Playing Officials, Coaches and Managers                                                                                                    | \$20.00                          |
| Next step                                                                                                    |                                  |
| <ol> <li>Once the new executive has completed their registration, go to your revoluti<br/>(top right-hand corner), and go to the 'admins' section</li> </ol>                                                                                                    | onise account                    |
| SØSPORT                                                                                                    | O You have unread notifications. |
| Account details       Services & billing       Image: Comparison of the comparison of the comparison of the | t templates                      |
| Options                                                                                                    |                                  |
| add admin                                                                                                    |                                  |
| manage groups                                                                                                    |                                  |

9. Start typing the name of the new member. If they have registered, they will appear in the drop-down list.

| Add administ                                 | trator                                            |
|----------------------------------------------|---------------------------------------------------|
| Please note                                  |                                                   |
| In order to be add<br>specified level of acc | ed as an administrator, a member must: a<br>iess. |
| Administrator detail                         | S                                                 |
| Member:                                      | brad                                              |
|                                              |                                                   |
| Admin sections                               | Ristivojevic, Bradley<br>Description              |

10. Select the type of access that is required for the new member

| Admin sections     | Description                                                                                                    | Access? 🗹 |
|--------------------|----------------------------------------------------------------------------------------------------|-----------|
| 🏟 Account          | Modify central account settings, make account purchases, change account contact details, manage administrator access.                                                       | <b>~</b>  |
| L Members          | View members, edit member information, modify members settings (e.g., additional fields, edit welcome email), generate member reports, send member communications.          | <b>Z</b>  |
| 📽 Teams            | Create teams, add members to teams, send team communications, report on teams and their members.                                                                            | <b>Z</b>  |
| C Transfers        | Manage members transferring between clubs.                                                                                                    | <b>Z</b>  |
| Gradings           | Create and manage grades, assign grades to members and track member progress.                                                                                               | <b>~</b>  |
| Classes            | Create and manage classes, add participants and instructors, track & report on member attendance, send communications.                                                      | <b>Z</b>  |
| ( Rostering        | Create and manage rosters, create roles and pay rates, add members to rosters, send communications.                                                                         | <b>Z</b>  |
| Finance            | Track funds in and out, reconcile invoices, perform refunds, create discount codes and payment plans, generate reports e.g. income transaction summary.                     | <b>~</b>  |
| Site               | Manage site pages & navigation, create news posts, change the site colours/logo/banner, manage photo albums, adjust site settings (e.g., allow members to log in/register). | <b>~</b>  |
| Events             | Create and manage events, manage registrations, generate attendee reports, send attendee communications.                                                                    | <b>~</b>  |
| 🐂 Shop             | Manage shop products, categories and orders, adjust shop settings (e.g. postage options, donation options).                                                                 |           |
| 🗰 Bookings         | List bookable items; manage asset bookings.                                                                                                    | <b>Z</b>  |
| Meetings           | Create and manage meetings, track meeting attendance, send meeting agendas and attendee communications. (Note that meetings can be further restricted to attendees only.)   |           |
| <b>]</b> ≣ Tasks   | Create and manage tasks, search and report on tasks. (Note that tasks can be further restricted to only those participating in a given task.)                               |           |
| C Incident reports | Record incident reports, search and report on incidents.                                                                                                    | •         |
| 🚨 Injury reports   | Track injury reports, search and report on injuries.                                                                                                    | 2         |
|                    |                                                                                                    |           |

- 11. Save changes
- 12. Go to Members

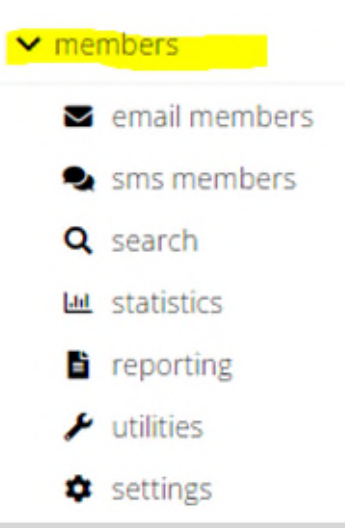

- 13. Find the new member that you have given the administrator permissions to and click their name.
- 14. On the right-hand side, select 'Send Login Details'

Done!

Please note: if you are unable to organise access via a previous executive member, the WWCHA Secretary will have access to your portal to organise your access (unless they have been removed by the previous executive).

#### Add your new executive to your Committee Page on your website

As an example, this is the WWCHA Committee Page. This allows for anyone to see who is on your executive and their roles, and contact information. This can be changed at any time.

| f |                 |                   |            |                        |           |              |        |      |         |            | →] Log i       | n |
|---|-----------------|-------------------|------------|------------------------|-----------|--------------|--------|------|---------|------------|----------------|---|
|   |                 | Home              | About      | Draws & Results        | Ladders   | Registration | Events | Shop | Gallery | Clubs      | Polices & Docs |   |
|   |                 |                   | Facilities | - Information and Book | ings      |              |        |      |         |            |                |   |
| н | ome > About > C | ommittee          | _          |                        |           |              |        |      |         |            |                |   |
| 6 | Committe        | <b>_</b>          |            |                        |           |              |        |      |         |            |                |   |
|   | Johnnie         | C                 |            |                        |           |              |        |      |         |            |                |   |
|   |                 |                   |            |                        |           |              |        |      |         |            |                |   |
|   |                 | Q                 |            |                        | Ś         | 2            |        |      |         | 0          |                |   |
|   |                 |                   |            |                        | C         |              |        |      | 0       |            |                |   |
|   |                 | President         |            |                        | Secr      | etary        |        |      | Com     | petition   | S              |   |
|   |                 | Ken Larkin        |            |                        | Amy       | Smart        |        |      | Meli    | nda Chyb   |                |   |
|   |                 | Mobile 0423737906 |            |                        | Mobile 04 | 188929900    |        |      | Mobile  | 0402123215 |                |   |
|   |                 |                   |            |                        |           |              |        |      |         |            |                |   |
|   |                 |                   |            |                        |           |              |        |      |         |            |                |   |

1. Go to Revolutionise  $\rightarrow$  Site

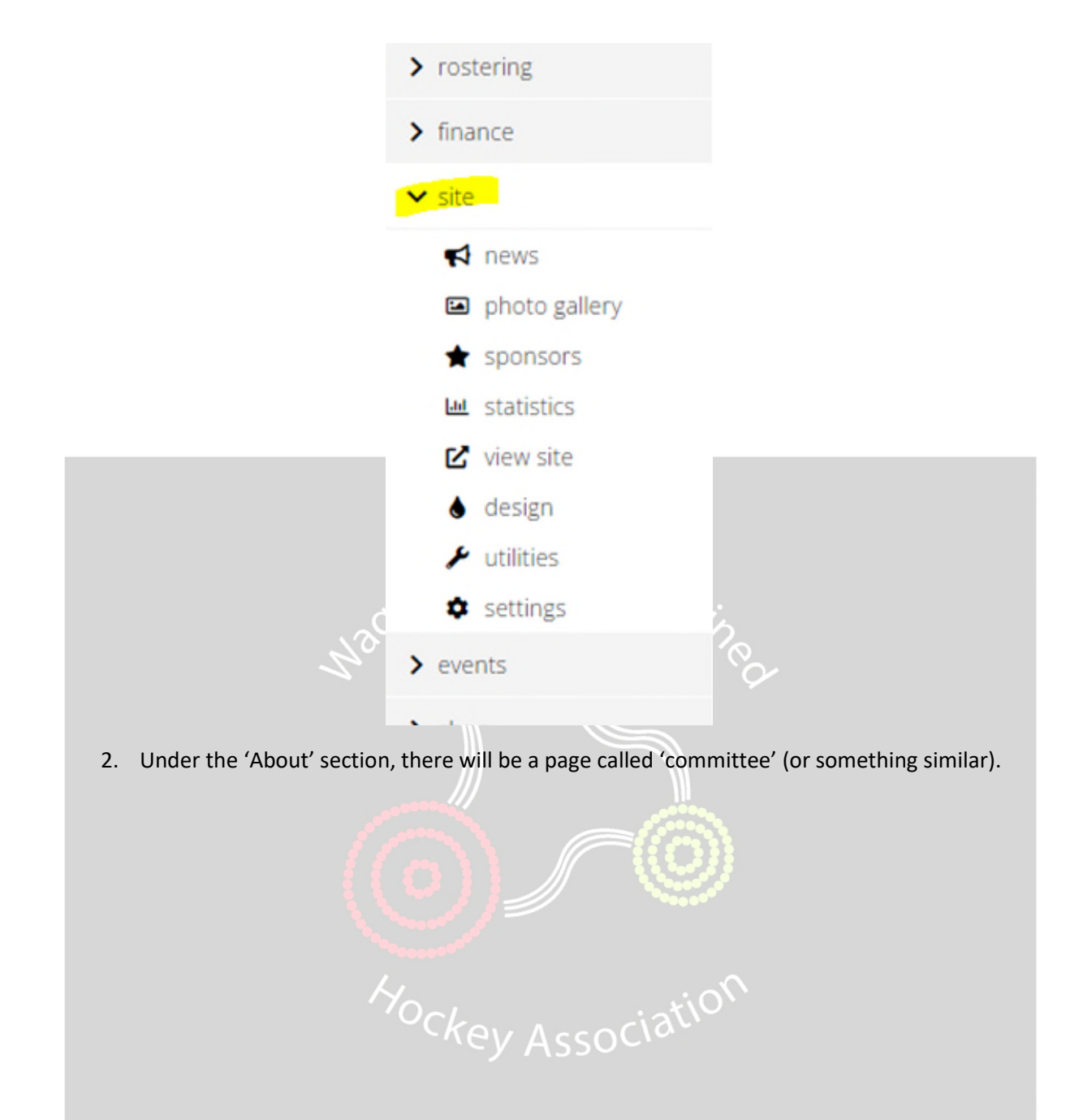

|                  | Site pages                  |         |
|------------------|-----------------------------|---------|
|                  | Page                        |         |
|                  | Home                        |         |
|                  | About                       |         |
|                  | > Committee                 |         |
|                  | Bookings                    |         |
|                  | Classes                     |         |
|                  | Contact                     |         |
|                  | Events                      |         |
| , ¢              | Gallery                     |         |
| Z'o'             | Draws & Results             | red and |
|                  | Point Scores                |         |
|                  | Registration                |         |
| 1                | > Terms                     |         |
|                  | Shop                        |         |
| 3. Select 'Edit' | A edit C view live () ember |         |
|                  |                             |         |

- 4. Ensure that 'Include in Navigation' is ticked.
- 5. Add committee members using the + button. Enter the position name, and start typing the members name. As long as the member is registered (see previous section), they will appear in the drop-down. Select, and save.
- 6. Set whether you wish to show home phone, mobile phone, and/or email address against the member on the website.

#### Edit site page

| asible via its direct URL. Noti<br>arme Ph. Mo<br>No V Y<br>No V Y<br>No V Y<br>No V Y<br>No V Y<br>No V Y<br>No V Y<br>No V Y                                                                                                    | the that the link for this page with the link for this page with the link for the link for t | will not display if the page hi<br>half<br>as                                                                                                    | 85 NO |
|----------------------------------------------------------------------------------------------------|----------------------------------------------------------------------------------------------------|----------------------------------------------------------------------------------------------------|-------|
| sible via its direct URL Not<br>ome Ph. Mo<br>No • Y<br>No • Y<br>No • Y<br>No • Y<br>No • Y<br>No • Y                                                                                                    | a that the link for this page with the link for this page with the link for this page with the link for this page with the link for this page with the link for this page with the link for the link for | will not display if the page h<br>hall<br>as                                                                                                    | as no |
| ome Ph. Mo<br>No ♥ Y<br>No ♥ Y<br>No ♥ Y<br>No ♥ Y<br>No ♥ Y<br>No ♥ Y<br>No ♥ Y                                                                                                    | bbile Ph. Em<br>res Ve<br>Ves Ves<br>Ves Ves<br>Ves<br>Ves<br>Ves<br>Ves<br>Ves<br>Ves<br>Ves<br>Ves<br>Ves                                                                                                    | hail<br>tes<br>tes |       |
| оте Ph. Мо<br>No • Y<br>No • Y<br>No • Y<br>No • Y<br>No • Y<br>No • Y<br>No • Y                                                                                                    | Abbile Ph. Em<br>res Ve<br>Ves Ves<br>Ves<br>Ves<br>Ves<br>Ves<br>Ves<br>Ve<br>Ves<br>Ves<br>Ves<br>V                                                                                                    | hall<br>as                                                                                                    |       |
| Import     Max       Na     Y       Na     Y       Na     Y       Na     Y       Na     Y       Na     Y       Na     Y       Na     Y       Na     Y       Na     Y       Na     Y       Na     Y       Na     Y       Na     Y       Na     Y       Na     Y                                                                | bbile Ph. Em<br>res Ver<br>Ves Ves<br>Ves<br>Ves<br>Ves<br>Ves<br>Ves<br>Ves<br>Ves<br>Ves<br>Ves                                                                                                    | all<br>as                                                                                                    |       |
| yme Ph.         Ma           No         Y           No         Y           No         Y           No         Y           No         Y           No         Y           No         Y           No         Y           No         Y           No         Y           No         Y           No         Y           No         Y | Em         Em           res •         Ye           ves •         Ye           ves •         Ye           ves •         Ye           ves •         Ye           ves •         Ye           ves •         Ye           ves •         Ye           ves •         Ye           ves •         Ye           ves •         Ye           ves •         Ye                                                                                                    | aail O<br>as V Areorder<br>as V Areorder<br>as V Areorder<br>as V Areorder<br>as V Areorder<br>as V Areorder<br>as V Areorder<br>as V Areorder<br>as V Areorder<br>as V Areorder<br>as V Areorder<br>as V Areorder<br>as V Areorder<br>as V Areorder<br>as V Areorder<br>as V Areorder<br>by Areorder<br>as V Areorder<br>by Areorder<br>by Areorder<br>as V Areorder<br>by Areorder<br>by Areorder<br>as V Areorder<br>by Areorder<br>by Areorder<br>as V Areorder<br>by Areorder<br>by Areord                               |       |
| No     Y       No     Y       No     Y       No     Y       No     Y       No     Y       No     Y       No     Y       No     Y       No     Y       No     Y       No     Y                                                                                                    | Yes         Ye           Yes         Ye           Yes         Ye           Yes         Ye           Yes         Ye           Yes         Ye           Yes         Ye           Yes         Ye           Yes         Ye           Yes         Ye           Yes         Ye                                                                                                    | 25 V Areorder<br>25 V Areorder<br>25 V Areorder<br>25 V Areorder<br>25 V Areorder<br>25 V Areorder<br>25 V Areorder<br>25 V Areorder<br>25 V Areorder<br>25 V Areorder<br>25 V Areorder<br>25 V Areorder                                                                                                    |       |
| Va • Y<br>Va • Y<br>Va • Y<br>Va • Y<br>Va • Y<br>Va • Y                                                                                                    | Yes         Ye           Yes         Ye           Yes         Ye           Yes         Ye           Yes         Ye           Yes         Ye           Yes         Ye           Yes         Ye           Yes         Ye           Yes         Ye                                                                                                    | es v Areorder<br>es v Areorder<br>es v Areorder<br>es v Areorder<br>es v Areorder<br>es v Areorder<br>es v Areorder<br>es v Areorder                                                                                                    |       |
| N0 ♥ Y<br>N0 ♥ Y<br>N0 ♥ Y<br>N0 ♥ Y<br>N0 ♥ Y                                                                                                    | Yes         Ye           Yes         Ye           Yes         Ye           Yes         Ye           Yes         Ye           Yes         Ye           Yes         Ye                                                                                                    | es v Areorder<br>es v Areorder<br>es v Areorder<br>es v Areorder<br>es v Areorder<br>es v Areorder<br>es v Areorder                                                                                                    |       |
| 40 • Y<br>40 • Y<br>40 • Y<br>40 • Y                                                                                                    | Yes         Ye           Yes         Ye           Yes         Ye           Yes         Ye           Yes         Ye                                                                                                    | 25 V Areorder<br>25 V Areorder<br>25 V Areorder<br>25 V Areorder<br>25 V Areorder<br>25 V Areorder                                                                                                    |       |
| 40 • Y<br>No • Y<br>No • Y                                                                                                    | Yes         Ye           Yes         Ye           Yes         Ye           Yes         Ye           Yes         Ye                                                                                                    | es V Areorder<br>es V Areorder<br>es V Areorder<br>es V Areorder<br>es V Areorder                                                                                                    |       |
| NO • Y<br>NO • Y<br>NO • Y                                                                                                    | Yes V<br>Yes V<br>Yes V<br>Yes V                                                                                                    | es 👻 🔶 reorder<br>es 👻 🔶 reorder<br>es 👻 🔶 reorder                                                                                                    |       |
| No • Y                                                                                                    | Yes ¥ Ye                                                                                                    | es V & reorder                                                                                                    |       |
| NO ¥                                                                                                    | Yes 👻 Ye                                                                                                    | es 👻 🔶 reorder                                                                                                    |       |
|                                                                                                    |                                                                                                    |                                                                                                    |       |
| (e)                                                                                                    |                                                                                                    |                                                                                                    |       |
| tion                                                                                                    |                                                                                                    |                                                                                                    |       |
|                                                                                                    | tion                                                                                                    |                                                                                                    |       |